# MRAサービスのためのExpresswayトラフィック サーバ証明書検証のトラブルシューティング

| 内容                                      |
|-----------------------------------------|
| <u>はじめに</u>                             |
| 前提条件                                    |
| 要件                                      |
| <u>使用するコンポーネント</u>                      |
| <u>背景説明</u>                             |
| <u>信頼済みCAチェーン</u>                       |
| <u>SANまたはCNの確認</u>                      |
| <u>動作の変更</u>                            |
| <u>X14.2.0より前のバージョン</u>                 |
| <u>X14.2.0以降のバージョン</u>                  |
| <u>シナリオのトラブルシューティング</u>                 |
| <u>1. リモート証明書に署名したCAが信頼されていない</u>       |
| <u>2. 証明書に接続アドレス(FQDNまたはIP)が含まれていない</u> |
| <u>簡単に検証する方法</u>                        |
| <u>解決方法</u>                             |
| <u>関連情報</u>                             |
|                                         |

# はじめに

このドキュメントでは、Cisco Bug ID <u>CSCwc69661</u>またはCisco Bug ID <u>CSCwa25108</u>に関連する ExpresswayバージョンX14.2.0以降の動作の変更について説明します。

### 前提条件

要件

次の項目に関する知識があることが推奨されます。

- Expresswayの基本設定
- MRA基本設定

使用するコンポーネント

このドキュメントの情報は、Cisco ExpresswayバージョンX14.2以降に基づくものです。

このドキュメントの情報は、特定のラボ環境にあるデバイスに基づいて作成されました。このド キュメントで使用するすべてのデバイスは、クリアな(デフォルト)設定で作業を開始していま す。本稼働中のネットワークでは、各コマンドによって起こる可能性がある影響を十分確認して ください。

背景説明

Cisco Bug ID <u>CSCwc69661</u>ま

たはCisco Bug ID <u>CSCwa25108</u>で示されているこの動作変更により、Expresswayプラットフォ ーム(MRA)上のトラフィックサーバは、モバイルおよびリモートアクセス(MRA)サービス用に Cisco Unified Communication Manager(CUCM)、Cisco Unified Instant Messaging & Presence(IM&P)、およびUnityサーバノードの証明書ののの検証を実行します。この変更により 、Expresswayプラットフォームでのアップグレード後にMRAログイン障害が発生する可能性が あります。

Hypertext Transfer Protocol Secure(HTTPS)は、Transport Layer Security(TLS)を使用して通信を 暗号化する安全な通信プロトコルです。このセキュアチャネルは、TLSハンドシェイクで交換さ れるTLS証明書を使用して作成されます。このサーバには、認証(リモート側の接続先を知る )とプライバシー(暗号化)の2つの目的があります。認証は中間者攻撃から保護し、プライバシ ーは攻撃者が通信を傍受して改ざんするのを防ぎます。

TLS(証明書)検証は認証の観点で実行され、正しいリモートの当事者に接続していることを確認できます。検証は、次の2つの個別の項目で構成されます。

1. 信頼された認証局(CA)チェーン

2. サブジェクトの別名(SAN)または共通名(CN)

#### 信頼済みCAチェーン

Expressway-CがCUCM / IM&P / Unityが送信する証明書を信頼するには、信頼するトップレベル (ルート)認証局(CA)へのその証明書からのリンクを確立できる必要があります。このようなリ ンク、つまりエンティティ証明書をルートCA証明書にリンクする証明書の階層は、信頼のチェー ンと呼ばれます。このような信頼のチェーンを確認できるように、各証明書には、Issuer(また は「Issued by」)とSubject(または「Issued To」)の2つのフィールドが含まれています。

CUCMがExpressway-Cに送信するサーバ証明書などのサーバ証明書は、「件名」フィールドに、 通常はCN内の完全修飾ドメイン名(FQDN)を持っています。

Issuer: DC=lab, DC=vngtp, CN=vngtp-ACTIVE-DIR-CA
Subject: C=BE, ST=Flamish-Brabant, L=Diegem, O=Cisco, OU=TAC, CN=cucm.vngtp.lab

CUCM cucm.vngtp.labのサーバ証明書例SubjectフィールドのCN属性に、Country(C)、 State(ST)、Location(L)、...などの他の属性とともにFQDNが含まれています。また、サーバ証明 書がvngtp-ACTIVE-DIR-CAという名前のCAによって配布(発行)されることもわかります。

トップレベルCA (ルートCA)は、自身を識別する証明書を発行することもできます。このよう なルートCA証明書では、IssuerとSubjectの値が同じであることがわかります。

Issuer: DC=lab, DC=vngtp, CN=vngtp-ACTIVE-DIR-CA Subject: DC=lab, DC=vngtp, CN=vngtp-ACTIVE-DIR-CA

これは、ルートCAが自身を識別するために配布する証明書です。

一般的な状況では、ルートCAはサーバ証明書を直接発行しません。代わりに、他のCAの証明書 を発行します。このような他のCAは、中間CAと呼ばれます。中間CAは、サーバ証明書または他 の中間CA用の証明書を直接発行できます。サーバ証明書が中間CA1によって発行され、次に中 間CA2から証明書が取得されるという状況が考えられます。最終的に中間CAがルートCAから自 身の証明書を直接取得するまで(証明書はルートCAから直接取得されます)、

Server certificate :
 Issuer: DC=lab, DC=vngtp, CN=vngtp-intermediate-CA-1
 Subject: C=BE, ST=Flamish-Brabant, L=Diegem, 0=Cisco, OU=TAC, CN=cucm.vngtp.lab
Intermediate CA 1 certificate :
 Issuer: DC=lab, DC=vngtp, CN=vngtp-intermediate-CA-2
 Subject: DC=lab, DC=vngtp, CN=vngtp-intermediate-CA-1
Intermediate CA 2 certificate :
 Issuer: DC=lab, DC=vngtp, CN=vngtp-intermediate-CA-3
 Subject: DC=lab, DC=vngtp, CN=vngtp-intermediate-CA-2
...
Intermediate CA n certificate :
 Issuer: DC=lab, DC=vngtp, CN=vngtp-intermediate-CA-2
...
Intermediate CA n certificate :
 Issuer: DC=lab, DC=vngtp, CN=vngtp-ACTIVE-DIR-CA
 Subject: DC=lab, DC=vngtp, CN=vngtp-intermediate-CA-n

Root CA certificate : Issuer: DC=lab, DC=vngtp, CN=vngtp-ACTIVE-DIR-CA Subject: DC=lab, DC=vngtp, CN=vngtp-ACTIVE-DIR-C

ここで、Expressway-CがCUCMから送信されるサーバ証明書を信頼するためには、そのサーバ証 明書からルートCA証明書までの信頼チェーンを構築できる必要があります。そのためには、ルー トCA証明書およびすべての中間CA証明書を(存在する場合は、ルートCAがCUCMのサーバ証明 書を直接発行した場合を除いて)Expressway-Cの信頼ストアにアップロードする必要があります 。

注: IssuerフィールドとSubjectフィールドは、信頼のチェーンを人間が読める方法で簡単に 構築できますが、CUCMでは、これらのフィールドを証明書で使用しません。代わりに、「 X509v3 Authority Key Identifier」フィールドと「X509v3 Subject Key Identifier」フィールド を使用して、信頼のチェーンを構築します。これらのキーには、Subject/Issuerフィールド を使用するよりも正確な証明書のIDが含まれています。同じSubject/Issuerフィールドを持 つ2つの証明書が存在する可能性がありますが、そのうちの1つは期限切れであり、1つはま だ有効です。両方とも異なるX509v3 Subject Key Identifier(SUBJECT KEY ID)を持つため、 CUCMは正しい信頼チェーンを引き続き判別できます。

Cisco Bug ID <u>CSCwa12905</u>によると、これはExpresswayには該当せず、同じ共通名(CN)を 持つ2つの異なる(自己署名されたなど)証明書をExpresswayの信頼ストアにアップロード することはできません。これを修正する方法は、CA署名付き証明書を使用するか、異なる 共通名(CN)を使用するか、または常に同じ証明書を使用していることを確認する方法です (CUCM 14の再使用証明書機能を使用する可能性があります)。

#### SANまたはCNの確認

ステップ1は信頼ストアをチェックアウトしますが、信頼ストア内のCAによって署名された証明 書を持つユーザは、その時点で有効になります。これは明らかに十分ではありません。したがっ て、特に接続するサーバが正しいものであるかどうかを検証する追加チェックがあります。これ は、要求が行われたアドレスに基づいて行われます。

#### ブラウザでも同様の操作が行われますので、例を挙げて見てみましょう。

https://www.cisco.com を参照すると、入力したURLの横にロックアイコンが表示され、それが信 頼できる接続であることを意味します。これは、CA信頼チェーン(最初のセクションから)と SANまたはCNチェックの両方に基づいています。証明書を(ブラウザのロックアイコンをクリッ クして)開くと、共通名(「Issued to:」フィールドに表示)がwww.cisco.com に設定されており 、接続先のアドレスに正確に対応していることがわかります。この方法で、正しいサーバに確実 に接続できます(証明書に署名し、証明書を配布する前に検証を実行するCAを信頼するため)。

| Certificate                                                                                                    | ×                                 |       |                     |
|----------------------------------------------------------------------------------------------------|-----------------------------------|-------|---------------------|
| neral Details Certification Path                                                                                                    |                                   | CISCO | Products and Servic |
| Certificate Information                                                                                                    |                                   |       |                     |
| <ul> <li>This certificate is intended for the followin</li> <li>Ensures the identity of a remote compute</li> <li>Proves your identity to a remote compute</li> <li>2.16.840.1.113839.0.6.3</li> <li>2.23.140.1.2.2</li> </ul> | <b>ng purpose(s):</b><br>er<br>er |       |                     |
| * Refer to the certification authority's statement                                                                                                    | for details.                      |       |                     |
| Issued to: www.cisco.com                                                                                                    |                                   |       |                     |
| Issued by: HydrantID Server CA O1                                                                                                    |                                   |       |                     |
| Valid from 2/16/2022 to 2/16/2023                                                                                                    |                                   |       |                     |
|                                                                                                    |                                   |       |                     |

証明書の詳細、特にSANエントリを調べると、同じことが他のFQDNと同様に繰り返されている ことがわかります。

| how: <all></all>     | $\sim$                 |           |
|----------------------|------------------------|-----------|
| Field                | Value                  | ^         |
| Certificate Policies | [1]Certificate Policy: |           |
| CRL Distribution P.  | [1]CRL Distribution    |           |
| Subject Alternativ   | . DNS Name=cisco-i     |           |
| Subject Key Identi.  | . b18ceccd49a5dfd74    |           |
| Enhanced Key Usag    | e Server Authenticatio |           |
| SCT List             | v1, adf7befa7cff10c    |           |
| Key Usage            | Digital Signature, Ke  |           |
| Thumbprint           | 0dddb6ce30b00bd7       | ~         |
|                      |                        |           |
| DNS Name=cisco-ima   | ges.cisco.com          | ^         |
| DNS Name=cisco.com   | daga sam               |           |
| DNS Name=www-01.0    | disco.com              |           |
| DNS Name=www-rtp.    | cisco.com              |           |
| DNS Name=www.ciso    | o.com                  |           |
| DNS Name=www.mee     | diafiles-cisco.com     |           |
| DNS Name=www.stat    | co.com                 | ~         |
|                      | Edit Properties Copy   | / to File |
|                      |                        |           |

つまり、たとえば<u>https://www1.cisco.com</u>への接続を要求する場合、SANエントリに含まれている ため、セキュアな接続としても表示されます。

| $Cisco$ - Networking, Cloud, and $\subset$ × +                |       |
|---------------------------------------------------------------|-------|
| $\leftrightarrow$ $\rightarrow$ C $\triangleq$ www1.cisco.com |       |
|                                                               |       |
|                                                               | cisco |
|                                                               |       |

ただし、<u>https://www.cisco.com</u>をブラウズせず、IPアドレス(<u>https://72.163.4.161</u>)を直接参照する 場合、署名したCAを信頼しますが、提示された証明書にはサーバへの接続に使用したアドレス (72.163.4.161)が含まれていないため、セキュアな接続は表示されません。

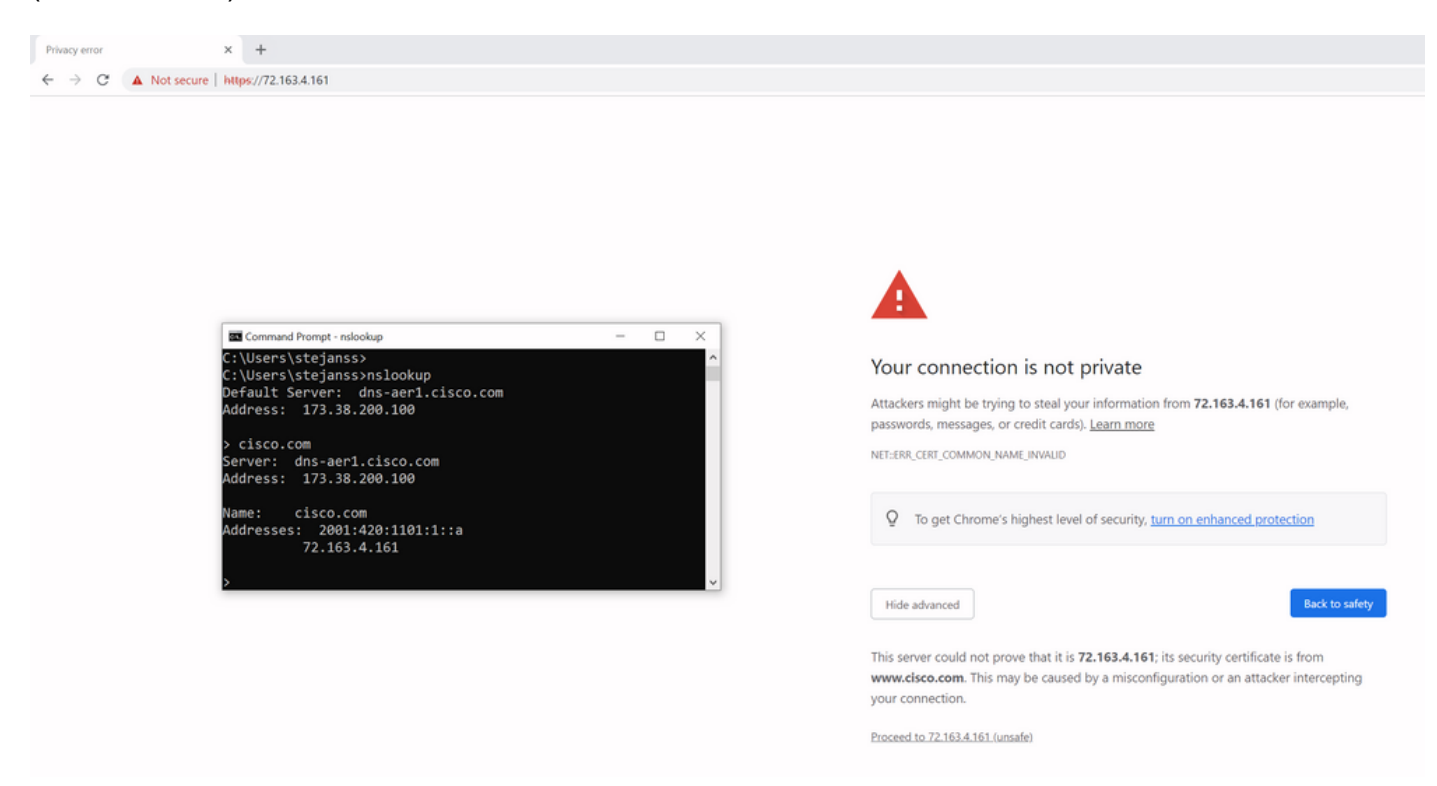

ブラウザでは、これをバイパスできますが、これはバイパスが許可されていないTLS接続で有効 にできる設定です。そのため、証明書には、リモートのユーザが接続に使用する予定の正しい CNまたはSAN名が含まれていることが重要です。

### 動作の変更

MRAサービスは、CUCM/IM&P/Unityサーバに対するExpressway経由の複数のHTTPS接続に大き く依存して、適切に認証し、ログインするクライアントに固有の適切な情報を収集します。この 通信は通常、ポート8443および6972経由で行われます。

X14.2.0より前のバージョン

X14.2.0より前のバージョンでは、これらのセキュアなHTTPS接続を処理するExpressway-Cのト ラフィックサーバは、リモートエンドから提示された証明書を確認しませんでした。これにより 、中間者攻撃が発生する可能性があります。MRA設定には、Configuration > Unified Communications > Unified CM servers / IM and Presence Service nodes / Unity Connection serversでCUCM / IM&P / Unityサーバを追加するときに、「TLS Verify Mode」を「On」に設定し てTLS証明書を検証するオプションがあります。例として、設定オプションと関連情報ボックス を示します。この例では、SAN内のFQDNまたはIP、証明書の有効性、および証明書が信頼でき るCAによって署名されているかどうかを確認します。

# Cisco Cisco Expressway-C

| Status >   | System >             | Configuration > | Applications >   | Users >    | Maintenance >               |
|------------|----------------------|-----------------|------------------|------------|-----------------------------|
| Unified    | CM servers           |                 |                  |            | You are here: Configuration |
| Unified C  | M server lookup      | 1               | ]                |            |                             |
| Unified Cl | /I publisher address | 3               | cucmpub.vngtp.la | b          |                             |
| Username   | e                    |                 | * administrator  |            | (i)                         |
| Passwor    | d                    |                 | *                |            |                             |
| TLS verif  | y mode               |                 | On 🖌 (i)         |            |                             |
| Deployme   | ent                  |                 | Default deployme | ent v (į́) |                             |
| AES GCM    | support              |                 | Off 🗸 (i         |            |                             |
| SIP UPDA   | TE for session refre | esh             | Off v i          |            |                             |
| ICE Passt  | hrough support       |                 | Off v            |            |                             |
|            |                      |                 |                  |            |                             |

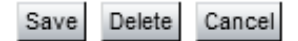

このTLS証明書検証チェックは、CUCM/IM&P/Unityサーバの検出時にのみ実行され、MRAログイ ン中にさまざまなサーバが照会されることはありません。この設定の最初の欠点は、追加したパ ブリッシャアドレスに対してのみ確認が行われることです。パブリッシャノードのデータベース からサブスクライバノード情報(FQDNまたはIP)を取得するため、サブスクライバノード上の 証明書が正しく設定されているかどうかは検証されません。この設定の2つ目の欠点は、接続情報 がExpressway-C設定に配置されたパブリッシャアドレスと異なる場合があるため、MRAクライ アントにアドバタイズされる情報が異なる点です。たとえばCUCMのSystem > Serverで、サーバ をIPアドレス(たとえば10.48.36.215)でアドバタイズし、それを(プロキシされた Expressway接続を介して)MRAクライアントが使用します。ただし、FQDNを cucm.steven.labにしてExpressway-CのCUCMに追加できます。したがって、CUCMのtomcat証 明書にIPアドレスではなくSANエントリとしてcucm.steven.labが含まれている場合、「TLS検証 モード」を「オン」に設定した検出は成功しますが、MRAクライアントからの実際の通信は異な るFQDNまたはIPを対象とすることができるため、TLS検証は失敗します。

X14.2.0以降のバージョン

X14.2.0バージョン以降では、Expresswayサーバは、トラフィックサーバを介して行われる個々のHTTPS要求に対して、TLS証明書の検証を実行します。つまり、CUCM/IM&P/Unityノードの検出中に「TLS Verify Mode」が「Off」に設定されている場合にも、これが実行されます。検証が成功しない場合、TLSハンドシェイクが完了せず、要求が失敗します。その結果、冗長性やフェールオーバーの問題などの機能が失われたり、ログイン障害が完了したりする可能性があります。また、「TLS検証モード」を「オン」に設定しても、すべての接続が後の例で説明するように正常に機能するとは限りません。

ExpresswayがCUCM / IM&P / Unityノードに対してチェックする正確な証明書は、『<u>MRAガイド</u> 』のセクションに示すとおりです。

TLS検証のデフォルトの他に、X14.2で導入された変更もあります。これにより、アップグレード パスに応じて、暗号リストの異なる優先順位がアドバタイズされる可能性があります。アップグ レード前にCUCM(またはECDSAアルゴリズム用の個別の証明書を持つその他の製品)から Cisco TomcatまたはCisco CallManager証明書を要求する一方で、アップグレード後には ECDSAバリアント(実際にはRSAよりも安全な暗号バリアント)を要求する場合があるため、ソ フトウェアアップグレード後に予期しないTLS接続が発生する可能性があります。Cisco Tomcat-ECDSAまたはCisco CallManager-ECDSA証明書は、別のCAによって署名することも、自己署名 証明書だけで署名することもできます(デフォルト)。

この暗号の優先順位の変更は、Expressway X14.2.1の<u>リリースノート</u>で示されているようにアッ プグレードパスによって異なるため、常に関連するわけではありません。要するに、「ECDHE-RSA-AES256-GCM-SHA384:」をプリペンドするかどうかが、各暗号リストのMaintenance > Security > Ciphersで確認できます。そうでない場合は、RSA暗号よりも新しいECDSA暗号が優 先されます。存在する場合は、以前のRSAの動作よりも優先度が高い動作になります。

Cipher Preferences - ECDSA Cipher Preference Over RSA ECDSA certificates are preferred over RSA.

- The following points lists the various upgrade path(s) that are mandatory for upgrading ciphers.
  - When upgrading from version lower than 14.0 to 14.2, the ECDSA would be preferred. If you prefer RSA certificates over ECDSA, then prefix the cipher string with "ECDHE-RSA-AES256-GCM-SHA384;" using either Web User Interface (Maintenance > Security > Ciphers) or CLI command (xConfiguration Ciphers).

 When upgrading from version equal or higher than 14.0 to 14.2 or higher version, you have appended "ECDHE-RSA-AES256-GCM-SHA384:" to the default Ciphers List to prefer RSA certificates over ECDSA. If you prefer ECDSA certificates over RSA, then remove "ECDHE-RSA-AES256-GCM-SHA384:" from the cipher string using Web User Interface (Maintenance > Security > Ciphers) or CLI command (xConfiguration Ciphers).

 Any customer has a fresh install X14.2 image, ECDSA is being preferred. If you prefer RSA certificates over ECDSA, then prefix the cipher string with "ECDHE-RSA-AES256-GCM-SHA384:" using either Web User Interface (Maintenance > Security > Ciphers) or CLI command (xConfiguration Ciphers).

このシナリオでTLS検証が失敗する可能性のある方法は2つあります。これについては後で詳しく 説明します。

1. リモート証明書に署名したCAが信頼されていない

a.自己署名証明書

b.不明なCAによって署名された証明書

2. 証明書に接続アドレス(FQDNまたはIP)が含まれていない

## シナリオのトラブルシューティング

次のシナリオは、ExpresswayをX14.0.7からX14.2にアップグレードした後にMRAログインが失 敗したラボ環境でも同様のシナリオを示しています。ログは類似していますが、解決方法が異な ります。ログは、MRAログイン前に開始し、MRAログイン失敗後に停止した診断ログ (Maintenance > Diagnostics > Diagnostic loggingから)によって収集されます。追加のデバッグロ ギングは有効にされていません。

1. リモート証明書に署名したCAが信頼されていない

リモート証明書は、Expressway-Cの信頼ストアに含まれていないCAによって署名されているか 、Expressway-Cサーバの信頼ストアに追加されていない自己署名証明書(本質的にはCA)であ る可能性があります。

次の例では、CUCMに送信される要求(10.48.36.215 - cucm.steven.lab)がポート8443(200 OK応 答)で正しく処理されますが、TFTP接続に対してポート6972でエラー(502応答)がスローされ ることを確認できます。

#### <#root>

===Success connection on 8443===

2022-07-11T18:55:25.910+02:00 vcsc traffic\_server[18242]: UTCTime="2022-07-11 16:55:25,910" Module="net

2022-07-11T18:55:25.917+02:00 vcsc traffic\_server[18242]: Event="Request Allowed" Detail="Access allow 2022-07-11T18:55:25.917+02:00 vcsc traffic\_server[18242]: UTCTime="2022-07-11 16:55:25,916" Module="net 2022-07-11T18:55:25.955+02:00 vcsc traffic\_server[18242]: UTCTime="2022-07-11 16:55:25,955" Module="net 2022-07-11T18:55:25.956+02:00 vcsc traffic\_server[18242]: UTCTime="2022-07-11 16:55:25,955" Module="net 2022-07-11T18:55:25.956+02:00 vcsc traffic\_server[18242]: UTCTime="2022-07-11 16:55:25,955" Module="net 2022-07-11T18:55:25.956+02:00 vcsc traffic\_server[18242]: UTCTime="2022-07-11 16:55:25,955" Module="net 2022-07-11T18:55:25.956+02:00 vcsc traffic\_server[18242]: UTCTime="2022-07-11 16:55:25,955" Module="net 2022-07-11T18:55:25.956+02:00 vcsc traffic\_server[18242]: UTCTime="2022-07-11 16:55:25,955" Module="net 2022-07-11T18:55:25.956+02:00 vcsc traffic\_server[18242]: UTCTime="2022-07-11 16:55:25,955" Module="net 2022-07-11T18:55:25,955" Module="net 2022-07-11T18:55:25,955" Module="net 2022-07-1155" Module="net 2022-07-1155

200

...

===Failed connection on 6972===

2022-07-11T18:55:26.000+02:00 vcsc traffic\_server[18242]: UTCTime="2022-07-11 16:55:26,000" Module="net

2022-07-11T18:55:26.006+02:00 vcsc traffic\_server[18242]: UTCTime="2022-07-11 16:55:26,006" Module="net 2022-07-11T18:55:26.016+02:00 vcsc traffic\_server[18242]: UTCTime="2022-07-11 16:55:26,016" Module="net 2022-07-11T18:55:26.016+02:00 vcsc traffic\_server[18242]: [ET\_NET 0]

WARNING: Core server certificate verification failed for

(cucm.steven.lab).

Action=Terminate Error=self signed certificate server=cucm.steven.lab(10.48.36.215)

depth=0

2022-07-11T18:55:26.016+02:00 vcsc traffic\_server[18242]: [ET\_NET 0]

ERROR: SSL connection failed for

'cucm.steven.lab': error:1416F086:

2022-07-11T18:55:26.024+02:00 vcsc traffic\_server[18242]: UTCTime="2022-07-11 16:55:26,024" Module="net 502 connect failed

...

「certificate verify failed」というエラーは、Expressway-CがTLSハンドシェイクを検証できなか ったことを示しています。その理由は、自己署名証明書を示すため、警告行に表示されます。深 さが0と表示されている場合は、自己署名証明書です。深さが0よりも大きい場合は、証明書チェ ーンがあることを意味し、不明なCAによって署名されています(Expressway-Cから見た場合 )。

テキストログに示されているタイムスタンプで収集されたpcapファイルを見ると、CUCMが CNがcucm-ms.steven.lab(およびSANがcucm.steven.lab)で、steven-DC-CAによって署名され た証明書を、ポート8443でExpressway-Cに提示していることがわかります。

| eth0_diagnostic_logging_tcpdump00_vcsc_2022-07-1                                                                                                    | 1_16_55_44.pcap             |                                                  |                    |           |                                                                                                    |
|----------------------------------------------------------------------------------------------------|-----------------------------|--------------------------------------------------|--------------------|-----------|----------------------------------------------------------------------------------------------------|
| Edit View Go Capture Analyze Statistics Teleph                                                                                                    | nony Wireless Tools Help    |                                                  |                    |           |                                                                                                    |
|                                                                                                    |                             |                                                  |                    |           |                                                                                                    |
|                                                                                                    |                             |                                                  |                    |           |                                                                                                    |
| p potx+8443                                                                                                    |                             |                                                  |                    |           |                                                                                                    |
| Time                                                                                                    | Source                      | Src port Destination                             | Deal port Protocol | DSCP VLAN | Length Info                                                                                                    |
| 4691 2022-07-11 16:55:25.916600                                                                                                    | 10.48.36.46                 | 35622 10.48.36.215                               | 8443 TCP           | CSB       | 74 35622 + 8443 [SYN] Seq=0 Win=64240 Len=0 MSS=1460 SACK_PERH=1 TSval=878570435 TSecr=0 WS=128                                                            |
| 4692 2022-07-11 16:55:25.916953                                                                                                    | 10.48.36.215                | 8443 10.48.36.46                                 | 35622 TCP          | CSB       | 74 8443 = 35622 [SYN, ACK] Seque ACKs1 Wins28960 Lense MSSs1460 SACK_PERMs1 TSvals343633230 TSecr=878578435 WS=128                                         |
| 4693 2022-07-11 16:55:25.916973                                                                                                    | 10.48.36.46                 | 35622 10.48.36.215                               | 8443 TCP           | C58       | 66 35622 + 8443 [ACK] Seq=1 ACK+1 Win+64256 Len+0 T5val+878570435 T5ecr+343633230                                                                          |
| 4694 2022-07-11 16:55:25.917832                                                                                                    | 10.48.36.46                 | 35622 10.48.36.215                               | 8443 TLSV1.2       | CS0       | 583 Client Hello                                                                                                    |
| 4695 2022-07-11 16:55:25.938356                                                                                                    | 10.48.36.215                | 8443 10.48.36.46                                 | 35622 TLSV1.2      | CS0       | 1514 Server Hello                                                                                                    |
| 4696 2022-07-11 16:55:25.938390                                                                                                    | 10.48.39.40                 | 35622 10.48.26.215                               | \$443 TCP          | C50       | 66 35622 * 8493 [ACK] SEG-SIS ACK-1449 HIM-9128 LEN-0 15V81-8/85/0457 15ECF-545633251                                                                      |
| 4697 2022-07-11 16:55:25.958409                                                                                                    | 10.48.50.215                | 8443 10.48.50.40                                 | 55622 TLSV1.2      | C50       | 14/0 Certificate, Server Key Exchange, Server Helio Done<br>66 DED1 - 400 [JV7] Senetis exk-195 Unred0405 Janua TSURL-97557A457 TEarn-305(2)151            |
| 4070 2022-07-11 10:55:25.750417                                                                                                    | 10.40.30.40                 | 35022 10.40.30.215                               | 0443 TLC-1 3       | CSO       | 66 35622 * 6+43 [ALL] SEMISIE ALEXASS HIMOSAES LETHE (SALEA/S/04/) (SECTRO-050325)<br>(3) (int Kas Sychaese Chones Ciones Caro Encromated Handhala Marsana |
| 4300 2022-07-11 16-55-25 043034                                                                                                    | 10.40.36.36                 | 0443 10 40 36 46                                 | 36673 TLSV1 3      | C50       | 122 Cliffic Rey Exchange, Change Clipher Spec, Enclypter manshake Marchane Ressage                                                                         |
| 4701 2022-07-11 16:55:25.943051                                                                                                    | 10.48.36.46                 | 35622 10 48 36 215                               | B443 TCP           | C50       | an its and fart formate available to be the address in a transmission response                                                                             |
| 4702 2022-07-11 16:55:25.943277                                                                                                    | 10.48.36.46                 | 35622 10.48.36.215                               | 8443 TLSv1.2       | cse       | 2643 Application Data                                                                                                    |
| 4783 2822.87.11 16:55:25.943476                                                                                                    | 18.48.36.215                | 8443 18.48.36.46                                 | 35622 TCP          | CS8       | 66 2441 + 36622 [JLC] Seg-3045 Jrk=3121 Win=35072 [en=0 TSval=343633256 TSerr=878570462                                                                    |
| 4707 2022-07-11 16:55:25.954796                                                                                                    | 10.48.36.215                | 8443 10,48,36,46                                 | 35622 TCP          | CSB       | 1514 8443 + 35622 [ACK] Seq.3095 Ack-3121 Win-35072 Len-1448 TSval-343631268 TSecr-878570462 [TCP segment of a reassembled P                               |
| 4708 2022-07-11 16:55:25.954842                                                                                                    | 10.45.36.46                 | 35622 10.48.36.215                               | 8443 TCP           | CS0       | 66 35622 + 8443 [ACK] Segu3121 Ack+4543 Win+64128 Len=0 TSval=878570473 TSecr=343633268                                                                    |
| 4709 2022-07-11 16:55:25.954061                                                                                                    | 10.40.36.215                | 8443 10,48,36,46                                 | 35622 TL5v1.2      | CS0       | 1257 Application Data                                                                                                    |
| 4710 2022-07-11 16:55:25.954873                                                                                                    | 10.48.36.46                 | 35622 10.48.36.215                               | 8443 TCP           | C50       | 66 35622 + 8443 [ACK] Seg=3121 Ack=5734 Win=63488 Len=0 TSval=878578473 TSecr=343633268                                                                    |
| 4711 2022-07-11 16:55:25.955712                                                                                                    | 10.48.36.46                 | 35622 10.48.36.215                               | 8443 TLSv1.2       | CSB       | 97 Encrypted Alert                                                                                                    |
| 4712 2022-07-11 16:55:25.955750                                                                                                    | 10.48.36.46                 | 35622 10.48.36.215                               | 8443 TCP           | CSB       | 66 35622 + 8443 (FIN, ACK) Seq=3152 Ack=5734 Win=64128 Len=0 TSval=878570474 TSecr=343633268                                                               |
| 4714 2022-07-11 16:55:25.956123                                                                                                    | 10.48.36.215                | 8443 10.48.36.46                                 | 35622 TL5v1.2      | CSB       | 97 Encrypted Alert                                                                                                    |
| 4715 2022-07-11 16:55:25.956170                                                                                                    | 10.48.36.46                 | 35622 10.48.36.215                               | 8443 TCP           | C58       | 54 35622 + 8443 [RST] Seq=3153 Hin+0 Len+0                                                                                                    |
| 4716 2022-07-11 16:55:25.956232                                                                                                    | 10.48.36.215                | 8443 10.48.36.46                                 | 35622 TCP          | CSB       | 66 8443 → 35622 [FIN, ACK] Seq=5765 Ack=3153 Hin=35072 Len=0 TSval=343633269 TSecr=878570474                                                               |
| 4717 2022-07-11 16:55:25.956252                                                                                                    | 10.48.36.46                 | 35622 10.48.36.215                               | 8443 TCP           | CS0       | 54 35622 + 8443 [RST] Seq=3153 Win+0 Len+0                                                                                                    |
| <ul> <li>&gt; asser: invocutence (#)</li> <li>&gt; subject: radiagunce (0)</li> <li>&gt; subject: radiagunce (0)</li> <li>&gt; subject: litens</li> <li>&gt; extension: 9 itens</li> <li>&gt; Extension (id-ce-extrapulage)</li> <li>&gt; Extension (id-ce-subject)</li> <li>&gt; Extension (id-ce-subject)</li> <li>&gt; Extension (id-ce-subject)</li> <li>&gt; Extension (id-ce-subject)</li> </ul> | ne)<br>-ce-subjectAltName)  |                                                  |                    |           |                                                                                                    |
| <pre>critical: True     GeneralNames: 3 items</pre>                                                                                                    |                             |                                                  |                    |           |                                                                                                    |
| GeneralName: dNSName (2)                                                                                                    |                             |                                                  |                    |           |                                                                                                    |
| dNSName: cups.steven.1                                                                                                    | ab                          |                                                  |                    |           |                                                                                                    |
| <ul> <li>Generalisane: dissuane (2)</li> </ul>                                                                                                    |                             |                                                  |                    |           |                                                                                                    |
| digname: steven.lab                                                                                                    |                             |                                                  |                    |           |                                                                                                    |
| diffuse: cite states 1                                                                                                    | ah.                         |                                                  |                    |           |                                                                                                    |
| > Extension (id.co.mbiert/evid                                                                                                    | utifier)                    |                                                  |                    |           |                                                                                                    |
| > Extension (id-ce-authorityKey)                                                                                                    | (dentifier)                 |                                                  |                    |           |                                                                                                    |
| > Extension (id-ce-cRLDistribut)                                                                                                    | ionPoints)                  |                                                  |                    |           |                                                                                                    |
| > Extension (id-pe-authorityInfo                                                                                                    | AccessSyntax)               |                                                  |                    |           |                                                                                                    |
| > Extension (id-ms-certificate-                                                                                                    | template)                   |                                                  |                    |           |                                                                                                    |
| > Extension (id-ms-application-o                                                                                                    | certificate-policies)       |                                                  |                    |           |                                                                                                    |
| > algorithmIdentifier (shalwithRSAEnd                                                                                                    | (ryption)                   |                                                  |                    |           |                                                                                                    |
| Padding: 0                                                                                                    |                             |                                                  |                    |           |                                                                                                    |
| encrypted: 9fba7f8741637a2a92071eft                                                                                                    | 68f227b9cecc7ec4a470c82b    |                                                  |                    |           |                                                                                                    |
| Certificate Length: 910                                                                                                    |                             |                                                  |                    |           |                                                                                                    |
| > Certificate: 3082038a30820272a0030201                                                                                                    | 02021062176f3fc293988044 (1 | d-at-commonName= <mark>steven-DC-CA</mark> ,dc=s | steven,dc=lab)     |           |                                                                                                    |
| une Corkets Laven                                                                                                    |                             |                                                  |                    |           |                                                                                                    |

しかし、ポート6972で提示された証明書を調べると、これがcucm-EC.steven.labとして設定されたCNを持つ自己署名証明書(発行者自身)であることがわかります。-EC拡張子は、これがCUCMで設定されているECDSA証明書であることを示します。

| eth0_diagnostic_logging_tcpdump00_vcsc_2022-07-11                            | _16_55_44.pcap                  |                                              |                                      |                |                                                                                                    |
|------------------------------------------------------------------------------|---------------------------------|----------------------------------------------|--------------------------------------|----------------|----------------------------------------------------------------------------------------------------|
| File Edit View Go Capture Analyze Statistics Telephy                         | ony Wireless Tools Help         |                                              |                                      |                |                                                                                                    |
| 🖌 🗏 🖉 📕 🗅 🗙 🛤 🍳 👄 🕾 🐺 🛓 🧮 🖡                                                  |                                 |                                              |                                      |                |                                                                                                    |
| tra.porte=d972                                                               |                                 |                                              |                                      |                |                                                                                                    |
| No. Tree                                                                     | So are                          | Second Desteadors                            | Past cost Destroyal                  | NOTE MAN       | Lanen. Ma                                                                                                    |
| 4730 2022-07-11 16:55:26.006608                                              | 10.48.36.46                     | 31576 10.48.36.215                           | 6972 TCP                             | CS0            | 74 31576 + 6972 [SYN] Seque Hin=64240 Len=0 MSS=1460 SACK PERM=1 TSval=878570525 TSecr=0 HS=128                        |
| 4731 2022-07-11 16:55:26.006851                                              | 10.48.36.215                    | 6972 10.48.36.46                             | 31576 TCP                            | CS0            | 74 6972 + 31576 [SYN, ACK] Seq=0 ACk=1 Hin=28960 Len=0 MSS=1460 SACK_PERM=1 TSval=343633320 TSecr=878570525 HS=128     |
| 4732 2022-07-11 16:55:26.006892                                              | 10.48.36.46                     | 31576 10.48.36.215                           | 6972 TCP                             | CSB            | 66 31576 + 6972 [ACK] Seq=1 Ack=1 Win=64256 Len=0 TSval=878570525 TSecr=343633320                                      |
| 4733 2022-07-11 16:55:26.007100                                              | 10.48.36.46                     | 31576 10.48.36.215                           | 6972 TLSv1.2                         | CSB            | 583 Client Hello                                                                                                    |
| 4734 2022-07-11 16:55:26.016350                                              | 10.48.36.215                    | 6972 10.48.36.46                             | 31576 TLSv1.2                        | CS0            | 1514 Server Hello, Certificate, Server Key Exchange                                                                    |
| 4735 2022-07-11 16:55:26.016391                                              | 10.48.36.46                     | 31576 10.48.36.215                           | 6972 TCP                             | CSB            | 66 31576 + 6972 [ACK] Seq=518 Acks1449 Win=64128 Len=0 TSval=878570535 TSecr=343633329                                 |
| 4736 2022-07-11 16:55:26.016408                                              | 10.48.36.215                    | 6972 10.48.36.46                             | 31576 TL5V1.2                        | csa            | 499 Certificate Request, Server Helio Done                                                                             |
| 4/3/ 2022-0/-11 10:55:26.016417                                              | 10.40.30.40                     | 31576 10.48.36.215                           | 6972 TUP                             | cso            | ee 315/6 # 69/2 (Ack) Schusta Ackatez Hilles/44 Lened ISH2183/85/0535 (Sectra)4363322                                  |
| 4739 2022-07-11 16:55:26.016321                                              | 10.41.26.46                     | 31578 10.48.36.215                           | 6972 TCP                             | CS0            | 74 NARY CLEVEN, VECH SPECIFICATION ONLY AND AND AND AND AND AND AND AND AND AND                                        |
| 4740 2022-07-11 16:55:26.016965                                              | 10.48.36.46                     | 31576 10.48.36.215                           | 6972 TCP                             | CS0            | 66 31576 → 6972 [85T, ACK] Seg+525 AcK+1882 Win+64128 Len+0 T5Val+878570535 T5ecr-343633329                            |
| 4741 2022-07-11 16:55:26.016984                                              | 10.48.36.215                    | 6972 10.48.36.46                             | 31578 TCP                            | CS0            | 74 6972 + 31578 [SYN, ACK] Seq+0 Ack+1 Win+28960 Len+0 MSS+1460 SACK_PERM+1 TSval+343633330 TSecr+878570535 WS+128     |
| 4742 2022-07-11 16:55:26.017009                                              | 10.48.36.46                     | 31578 10.48.36.215                           | 6972 TCP                             | CS0            | 66 31578 + 6972 [ACK] Seq=1 Ack=1 Win=64256 Len=0 TSval=878570535 TSecr=343633330                                      |
| 4743 2022-07-11 16:55:26.017101                                              | 10.48.36.215                    | 6972 10.48.36.46                             | 31576 TCP                            | CSB            | 66 6972 → 31576 [FIN, ACK] Seq≈1882 Ack≈525 Win≈30080 Len≈0 TSval≈343633338 TSecr≈878570535                            |
| L 4744 2022-07-11 16:55:26.017121                                            | 10.48.36.46                     | 31576 10.48.36.215                           | 6972 TCP                             | CSB            | 54 31576 + 6972 [RST] Seq=525 Win+0 Len+0                                                                              |
| 4745 2022-07-11 16:55:26.017218                                              | 10.48.36.46                     | 31578 10.48.36.215                           | 6972 TLSV1.2                         | CS0            | 583 Client Hello                                                                                                    |
| 4746 2022-07-11 16:55:26.024226                                              | 10.48.36.215                    | 6972 10.48.36.46                             | 31578 TLSV1.2                        | cse            | 1514 Server Hello, Certificate, Server Key Exchange                                                                    |
| 4740 2022-07-11 16-55-26 024205                                              | 10.40.36.215                    | 6977 10 48 36 46                             | 31570 TLSv1.2                        | C50            | to starte i toria paniati, serve uallo none                                                                            |
| 4749 2022-07-11 16:55:26.024309                                              | 10.48.36.46                     | 31578 10.48.36.215                           | 6972 TCP                             | CSR            | 66 31578 + 6972 [ACK] Sed=518 Ack=1883 Win=63744 Len=0 TSv81=878578543 TSecr=343633337                                 |
| 4750 2022-07-11 16:55:26.024548                                              | 10.48.36.46                     | 31578 10.48.36.215                           | 6972 TLSv1.2                         | CS0            | 73 Alert (Level: Fatal, Description: Unknown CA)                                                                       |
| 4751 2022-07-11 16:55:26.024647                                              | 10.48.36.46                     | 31578 10.48.36.215                           | 6972 TCP                             | CS8            | 66 31578 → 6972 [RST, ACK] Seq=525 Ack=1883 Win=64128 Len=0 TSval=878570543 TSecr=343633337                            |
| 4767 2022-07-11 16:55:26.083159                                              | 10.48.36.46                     | 31580 10.48.36.215                           | 6972 TCP                             | CSB            | 74 31580 + 6972 [SYN] Seq=0 Win=64240 Len=0 MSS=1460 SACK_PERM=1 TSval=878570601 TSecr=0 WS=128                        |
| <                                                                            |                                 |                                              |                                      |                |                                                                                                    |
| ✓ Secure Sockets Layer                                                       |                                 |                                              |                                      |                |                                                                                                    |
| > TLSv1.2 Record Layer: Handshake Protocol: Ser                              | ver Hello                       |                                              |                                      |                |                                                                                                    |
| TLSv1.2 Record Layer: Handshake Protocol: Cer                                | tificate                        |                                              |                                      |                |                                                                                                    |
| Content Type: Handshake (22)                                                 |                                 |                                              |                                      |                |                                                                                                    |
| Version: TLS 1.2 (0x0303)                                                    |                                 |                                              |                                      |                |                                                                                                    |
| Length: 667                                                                  |                                 |                                              |                                      |                |                                                                                                    |
| wandshake Tune: Certificate (11)                                             |                                 |                                              |                                      |                |                                                                                                    |
| Length: 663                                                                  |                                 |                                              |                                      |                |                                                                                                    |
| Certificates Length: 660                                                     |                                 |                                              |                                      |                |                                                                                                    |
| <ul> <li>Certificates (660 bytes)</li> </ul>                                 |                                 |                                              |                                      |                |                                                                                                    |
| Certificate Length: 657                                                      |                                 |                                              |                                      |                |                                                                                                    |
| <ul> <li>Certificate: 3082028d30820214a00302010</li> </ul>                   | 202107470ee62271e3d1346 (id     | <pre>-at-localityWame=Diegem,id-at-sta</pre> | steOrProvinceName=Belgi              | um,id-at-comm  | onName= <mark>cucm-EC.steven.lab</mark> ,id-at-organizationalUnitName=TAC,id-at-organizationName=Cisco,id-at-countryNa |
| ✓ signedCertificate                                                          |                                 |                                              |                                      |                |                                                                                                    |
| version: v3 (2)                                                              | 415064660335614                 |                                              |                                      |                |                                                                                                    |
| ) signature (ecdsa-with-SHA304)                                              | 010334010830110                 |                                              |                                      |                |                                                                                                    |
| issuer: rdnSequence (0)                                                      |                                 |                                              |                                      |                |                                                                                                    |
| > rdnSequence: 6 items (id-at-lo                                             | calityName=Diegen,id-at-stateOr | ProvinceName=Belgium, id-at-commo            | nName= <mark>cucm-EC.steven.l</mark> | ab,id-at-organ | vizationalunitName=TAC,id-at-organizationName=Cisco,id-at-countryName=BE)                                              |
| > validity                                                                   |                                 |                                              |                                      |                |                                                                                                    |
| > subject: rdnSequence (0)                                                   |                                 |                                              |                                      |                |                                                                                                    |
| > subjectPublicKeyInfo                                                       |                                 |                                              |                                      |                |                                                                                                    |
| <ul> <li>extensions: 5 items</li> <li>Extension (id ca bauticata)</li> </ul> |                                 |                                              |                                      |                |                                                                                                    |
| ) Extension (id-ce-ext/evisage)                                              |                                 |                                              |                                      |                |                                                                                                    |
| ) Extension (id-ce-subjectKeyIde                                             | ntifier)                        |                                              |                                      |                |                                                                                                    |
| > Extension (id-ce-basicConstrain                                            | nts)                            |                                              |                                      |                |                                                                                                    |
| <ul> <li>Extension (id-ce-subjectAltNam</li> </ul>                           | e)                              |                                              |                                      |                |                                                                                                    |
| Extension Id: 2.5.29.17 (id-                                                 | ce-subjectAltName)              |                                              |                                      |                |                                                                                                    |
| ✓ GeneralNames: 1 item                                                       |                                 |                                              |                                      |                |                                                                                                    |
| GeneralName: dvSName (2)                                                     |                                 |                                              |                                      |                |                                                                                                    |
| dNSName: cucm.steven.la                                                      |                                 |                                              |                                      |                |                                                                                                    |
| > argorithmidentitler (eCdSa-With-SHA                                        | (***                            |                                              |                                      |                |                                                                                                    |
| encrypted: 3064023012543bd5ebe74570                                          | b1171eb4s9ff@3be6ecdseds        |                                              |                                      |                |                                                                                                    |
| > TLSv1.2 Record Layer: Handshake Protocol: Ser                              | ver Key Exchange                |                                              |                                      |                |                                                                                                    |

CUCMのCisco Unified OS Administrationで、次のようにSecurity > Certificate Managementの下に 配置された証明書を確認できます。tomcatとtomcat-ECDSA用の異なる証明書が表示されます。 この証明書では、tomcatはCA署名付き(Expressway-Cによって信頼されます)ですが、tomcat-ECDSA証明書は自己署名付きで、Expressway-Cによって信頼されません。

|                                | Navigation Clace Unit                                                                                                    | fied OS Administration                                                                                                    |
|--------------------------------|----------------------------------------------------------------------------------------------------|----------------------------------------------------------------------------------------------------|
|                                |                                                                                                    | admin A                                                                                                    |
|                                |                                                                                                    |                                                                                                    |
|                                |                                                                                                    |                                                                                                    |
|                                |                                                                                                    |                                                                                                    |
|                                |                                                                                                    |                                                                                                    |
|                                |                                                                                                    |                                                                                                    |
|                                |                                                                                                    | Rows per                                                                                                    |
|                                |                                                                                                    |                                                                                                    |
| Issued By Excitation           | Description                                                                                                    |                                                                                                    |
| constants lab 02/21/2020       | Les recom                                                                                                    |                                                                                                    |
| Ch 07/21/2038                  |                                                                                                    |                                                                                                    |
| heven lab 02/15/2022           | ***                                                                                                    |                                                                                                    |
| CA 06/01/2024                  |                                                                                                    |                                                                                                    |
| CA 04/23/2028                  |                                                                                                    |                                                                                                    |
| 02 10/10/2023                  | installed on Cisco endooint. Presence of this certificate allows the end point to communicate securely with UCM using the MIC when associated will | th a secure profile.                                                                                                    |
| 64d8 04/12/2020                |                                                                                                    |                                                                                                    |
| 4-1 09/11/2024                 |                                                                                                    |                                                                                                    |
| 01 02/07/2023                  | installed on Cisco endpoint. Presence of this certificate allows the end point to communicate securely with UCH using the MIC when associated with | th a secure profile.                                                                                                    |
| 10 08/11/2027                  |                                                                                                    |                                                                                                    |
| CA_M2 11/12/2037               | installed on Cisco endpoint. Presence of this certificate allows the end point to communicate securely with UCH using the MIC when associated will | ith a secure profile.                                                                                                    |
| CA 2048 05/14/2029             | installed on Cisco endpoint. Presence of this certificate allows the end point to communicate securely with UCM using the MIC when associated will | ith a secure profile.                                                                                                    |
| IVE-DIR-CA 02/10/2024          |                                                                                                    |                                                                                                    |
| CA_2048 05/14/2029             | installed on Cisco endpoint. Presence of this certificate allows the end point to communicate securely with UCH using the MIC when associated with | ith a secure profile.                                                                                                    |
| CA_2048 05/14/2029             | installed on Cisco endpoint. Presence of this certificate allows the end point to communicate securely with UCH using the MIC when associated will | ith a secure profile.                                                                                                    |
| CA_M2 11/12/2037               | installed on Cisco endpoint. Presence of this certificate allows the end point to communicate securely with UCH using the MIC when associated will | ith a secure profile.                                                                                                    |
| VONDERWOMAN-CA 09/19/2037      |                                                                                                    |                                                                                                    |
| 21bc 07/12/2025                |                                                                                                    |                                                                                                    |
| 21bc 07/12/2025                | em                                                                                                    |                                                                                                    |
| 02 10/10/2023                  | installed on Cisco endpoint. Presence of this certificate allows the end point to communicate securely with UCM using the MIC when associated with | th a secure profile.                                                                                                    |
| 64d8 04/12/2020                |                                                                                                    |                                                                                                    |
| 01 02/07/2023                  | installed on Cisco endpoint. Presence of this certificate allows the end point to communicate securely with UCM using the MIC when associated with | th a secure profile.                                                                                                    |
| CA_M2 11/12/2037               | installed on Cisco endpoint. Presence of this certificate allows the end point to communicate securely with UCM using the MIC when associated will | th a secure profile.                                                                                                    |
| CA_2048 05/14/2029             | Installed on Cisco endpoint. Presence of this certificate allows the end point to communicate securely with UCM using the MIC when associated will | th a secure profile.                                                                                                    |
| CA_2048 05/14/2029             | installed on Cisco endpoint. Presence of this certificate allows the end point to communicate securely with UCH using the MLC when associated with | th a secure profile.                                                                                                    |
| CA_2048 05/14/2029             | installed on Cisco endpoint. Presence of this certificate allows the end point to communicate securely with UCH using the MIC when associated with | th a secure profile.                                                                                                    |
| CA M2 11/12/2037               | installed on Cisco endpoint, Presence of this certificate allows the end point to communicate securely with UCH using the Msc when associated wit  | ich a secure pronie.                                                                                                    |
| an lab 02/12/2025              |                                                                                                    |                                                                                                    |
| 07712/2025                     | <b>8</b> 77                                                                                                    |                                                                                                    |
| IRV curm steven lab 02/14/2029 | 400                                                                                                    |                                                                                                    |
| CA 07/10/2024                  |                                                                                                    |                                                                                                    |
|                                |                                                                                                    |                                                                                                    |
| beven lab 07/25/2023           | #^^                                                                                                    |                                                                                                    |
| CA 06/01/2025                  |                                                                                                    |                                                                                                    |
| -CA 04/23/2028                 |                                                                                                    |                                                                                                    |
| teven.lab 07/25/2023           |                                                                                                    |                                                                                                    |
| CA 07/10/2024                  |                                                                                                    |                                                                                                    |
| even.lab 07/25/2023            |                                                                                                    |                                                                                                    |
| -10 08/11/2027                 |                                                                                                    |                                                                                                    |
| IVE-DIR-CA 02/10/2024          |                                                                                                    |                                                                                                    |
| VONDERWOMAN-CA 09/19/2037      |                                                                                                    |                                                                                                    |
| en.lab 07/12/2025              | em                                                                                                    |                                                                                                    |
|                                | VE-DIR-CA 02/10/2024 Trust Certificate<br>ONDERWOMAN-CA 09/19/2037 CA Bruno<br>I.lab 07/12/2025 Self-signed certificate generated by syst          | nt-cok-ck 02/12/224 fullic certificate (nc-cok-ck 02/12/224 fullic certificate (nc-cok-ck 02/12/225 field-signed certificate generated by system (nab) (nc-cok-ck 02/12/2255 field-signed certificate generated by system (nab) |

# 2. 証明書に接続アドレス(FQDNまたはIP)が含まれていない

トラストストアとは別に、トラフィックサーバはMRAクライアントが要求を行う先の接続アドレ

スも確認します。たとえば、CUCMでIPアドレス(10.48.36.215)を使用してSystem > Serverを設 定すると、Expressway-Cはそのようにクライアントにアドバタイズし、クライアントからの後続 の要求(Expressway-C経由でプロキシされる)はこのアドレスに向けて送信されます。

その特定の接続アドレスがサーバ証明書に含まれていない場合、TLS検証も失敗し、502エラーが スローされます。このエラーは、たとえばMRAログインが失敗する原因となります。

<#root>

2022-07-11T19:49:01.472+02:00 vcsc traffic\_server[3916]: UTCTime="2022-07-11 17:49:01,472" Module="netw HTTPMSG: |GET http://vcs\_control.steven.lab:8443/c3RldmVuLmxhYi9odHRwcy8xMC400C4zNi4yMTUvODQ0Mw/cucm-uds/user/em ...

2022-07-11T19:49:01.478+02:00 vcsc traffic\_server[3916]: UTCTime="2022-07-11 17:49:01,478" Module="netw 2022-07-11T19:49:01.478+02:00 vcsc traffic\_server[3916]: UTCTime="2022-07-11 17:49:01,478" Module="netw HTTPMSG: |GET /cucm-uds/user/emusk/devices?max=100 HTTP/1.1 ...

2022-07-11T19:49:01.491+02:00 vcsc traffic\_server[3916]: [ET\_NET 2]

WARNING: SNI (

10.48.36.215

) not in certificate

. Action=Terminate server=10.48.36.215(10.48.36.215) 2022-07-11T19:49:01.491+02:00 vcsc traffic\_server[3916]: [ET\_NET 2]

ERROR: SSL connection failed for

'10.48.36.215': error:1416F086:

SSL routines:tls\_process\_server\_certificate:certificate verify failed

c3RIdmVuLmxhYi9odHRwcy8xMC40OC4zNi4yMTUvODQ0Mwは(base64)を steven.lab/https/10.48.36.215/8443に変換します。これは、接続アドレスとして cucm.steven.labではなく10.48.36.215に接続する必要があることを示しています。パケットキャ プチャに示すように、CUCM tomcat証明書にはSANのIPアドレスが含まれていないため、エラー がスローされます。

### 簡単に検証する方法

次の手順で、この動作が簡単に変更されるかどうかを検証できます。

1. Maintenance > Diagnostics > Diagnostic Loggingの順に選択し、Expressway-EおよびCサーバ (理想的にはTCPDumpsが有効な状態)の診断ログを開始します(クラスタの場合は、プライマ リノードから開始するだけで十分です)。

2. アップグレード後に、MRAログインを試行するか、破損した機能をテストします

3. 障害が発生するまで待ってから、Expressway-EおよびCサーバの診断ログを停止します(クラ スタの場合は、クラスタの各ノードから個別にログを収集してください)

4. <u>コラボレーションソリューションアナライザツール</u>でログをアップロードして分析する

#### 5. 問題が発生すると、影響を受ける各サーバについて、この変更に関連する最新の警告とエラー の行がピックアップされます

| <b>n</b>        |                     | Preview © UTC                                                                                                    | 🕫 ? Ø         |
|-----------------|---------------------|----------------------------------------------------------------------------------------------------|---------------|
| Tools           | Diagnostic overview |                                                                                                    |               |
| Log<br>Analyzer | Q, Search           | wes found No issue Not applicable Missing information Potential problem                                                                                                    |               |
| Upload<br>files | Result Category     | A kin my o use velow o me ostana o contracto o anagos.<br>diagnostic_jog_vosc_2022-07-11_17 33 18-DifferentCA-6443.tar gz                                                                                                    |               |
| Diagnostics     | Configuration (39)  | Duplicate search rule for same protocol which may trigger 2 invites on the targets                                                                                                    | Configuration |
| LL<br>Analysis  | Defects only        | 👺 Detected alarms in Expressway                                                                                                    | Configuration |
|                 |                     | Server failed to verify certificate causing TLS issues                                                                                                    | Configuration |
|                 |                     | Certificates expired causing TLS failures and service issues                                                                                                    | Configuration |
|                 |                     | anter Traffic Server Enforces Certificate Validation of UCM/IM&P/Unity nodes for MRA services [CSCwc69661]                                                                                                    | MRA           |
|                 |                     | Related defect(s) Related defect(s) CSOwc69661                                                                                                    |               |
|                 |                     | Description The tomcat(-ECDSA) certificate of the following CUCM / IM&P / Unity nodes is not trusted by the Expressivey-C: cucm steven lab, 10.48.3.6.215. This leads to MRA login issues.                                                                                                    |               |
|                 |                     | Condition                                                                                                    |               |
|                 |                     | Supersonment on the and report resolution stating work derivers are anticed.                                                                                                    |               |
|                 |                     | Starting with version X14 2 and higher (due to CSCwc69661), the Expressway-C traffic server will do a TLS certificate check on the CUCM / IM&P / Unity tomcat(-ECDSA) certificates irrespective of the configuration of TLS Verify Mode set when each of those servers.                                                                                                    | discovering   |
|                 |                     | Action                                                                                                    |               |
|                 |                     | <ol> <li>Update the Expressive/-C trust store with the CA certificates that signed the tomcat(-ECDSA) certificates of CUCM / IM&amp;P / Unity nodes.</li> <li>Make sure that the SAN entries of the tomcat certificates contain the IP or FQDN (as shown from the log snippet below) of the respective servers how they are announced over.</li> </ol>                                                                                                    |               |
|                 |                     | If you are not able to update the certificates or trust store immediately, you can also apply the workaround on the CLI of the Expressway-Owith the following command:<br>xConfiguration EdgeConfigServer VerifyCriginServer: Off                                                                                                    |               |
|                 |                     | Snippet                                                                                                    |               |
|                 |                     | 202-07-1113:13:06.7000200 vcsc traffic_server[956]: [[1],W1 0] MARX06: Gove server certificate verification failed for [10.46.76.125]. Action-Tendinate Error-soft signed certificate chain server-10.48.76.715(10.46.76.715);<br>2022-07-1113:13:06.7000200 vcsc traffic_server[956]: [[1],W1 0] MARX06: Gove server-certificate verification failed for "10.48.76.215"; error:144000555; rootsesting_orcess_server_certificate contribute verify failed                                                                                                    | depth=1       |
|                 |                     | NELE-DITE:DELIGHED:@ size traffic_sever[His]; [CL_MIT ] MARSH: Gave server certificate verification failed for (consistent-lab). Action-treaslet inverself signed certificate in certificate scale serve-consistent-lab(10.40.5)<br>expend<br>2022-07.1133(1):01.0040(10) vize traffic_server[His]; [CL_MIT 1] 00001 SSL convection failed for "consistent-lab": error1040906(SSL restination_arrowcertificate-origination errify failed<br>2022-07.1133(1):01.0040(10) vize traffic_server[His]; [CL_MIT 1] 00001 SSL convection failed for "consistent-lab": error1040906(SSL restination_arrowcertificate-origination errify failed | 6.215)<br>v   |

#### CA診断シグニチャ

| Â           | Collaboration Solutions Analyzer | <sup>sf</sup> Preview ⊙ UTC                                                                                                    | <b>#</b> ? 0  |
|-------------|----------------------------------|----------------------------------------------------------------------------------------------------|---------------|
| Tools       | Diagnostic overview              |                                                                                                    |               |
| Log         |                                  | Issues found No issue Not applicable Missing Information Potential problem                                                                                                    |               |
| +           | Q, Search                        | Click on any of the below to see details or continue to analysis.                                                                                                    |               |
| ties<br>-1- | Result Category A                | disgnostic_jog_vcsc_2022-07-11_17 49 11-CorrectDAbutwithPonCUCM.tar.gz                                                                                                    |               |
| Diagnostics | Configuration (39)               | Duplicate search rule for same protocol which may trigger 2 invites on the targets                                                                                                    | Configuration |
| Analysis    | Defects only                     | C Detected alarms in Expressway                                                                                                    | Configuration |
|             |                                  | Server failed to verify certificate causing TLS issues                                                                                                    | Configuration |
|             |                                  | Centraliana Superior Calumy 1C3 readman and service reades                                                                                                    | MRA           |
|             |                                  | Related documentation Delated defect(s)                                                                                                    |               |
|             |                                  | Councessor     Councessor     Description     The tomcal(-ECDSA) certificate of the following CUCM / IMBP / Unity nodes is not trusted by the Expressway-C: 10.48.36 215. This leads to MRA login issues.                                                                                                    |               |
|             |                                  | Condition Expressway-C X14.2 and higher versions running MRA services are affected.                                                                                                    |               |
|             |                                  | Further information                                                                                                    |               |
|             |                                  | Starting with version X14.2 and higher (due to CSOxc69661), the Expressivay-C traffic server will do a TLS certificate check on the CUCM / IM8P / Unity tomcat(-ECDSA) certificates irrespective of the configuration of TLS Verify Mode set when<br>each of those servers.                                                                              | discovering   |
|             |                                  | Action                                                                                                    |               |
|             |                                  | <ol> <li>Oppose the Expressive/-D trust store was the Cx detracted that signed the concat-LUCAV centrates of CUCAV / wav / Unity nodes.</li> <li>Make sure that the SAN entries of the tomcat centricates contain the IP or FQDN (as shown from the log snippet below) of the respective servers how they are announced over.</li> </ol>                 |               |
|             |                                  | If you are not able to update the certificates or trust store immediately, you can also apply the workaround on the CLI of the Expressway–Cwith the following command:<br>xConfiguration EdgeConfigServer VerifyOriginServer: Off                                                                                                    |               |
|             |                                  | Snippet                                                                                                    |               |
|             |                                  | 2022-07-11139-09-05; traffic_server[916]; [[1_0f7 2] UARDE: 95] (0.4.4.9.25) out is certificate. Action-Teniante server-0.4.9.3255(0.4.4.3.255)<br>2022-07-11139-09-05; SJ-02-09 vsic traffic_server[916]; [[1_0f7 2] UARDE: 55; connection failed for "10.40.3.255"; error:1410490555; roution:stil_process_inver_certificate:certificate:verify failed | Ŷ             |
|             |                                  |                                                                                                    | *             |

## 解決方法

長期的な解決策は、TLS検証が正常に機能していることを確認することです。実行するアクションは、表示される警告メッセージによって異なります。

WARNING: Core server certificate verification failed for (<server-FQDN-or-IP>)が表示された場合 Action=Terminate Error=self signed certificate server=cucm.steven.lab(10.48.36.215) depth=x」と いうメッセージが表示された場合は、それに応じてExpressway-Cサーバの信頼ストアを更新する 必要があります。この証明書に署名したCAチェーン(depth > 0)を使用するか、Maintenance > Security > Trusted CA Certificateで自己署名証明書(depth = 0)を使用します。この操作は、クラス タ内のすべてのサーバで必ず実行してください。別のオプションとして、Expressway-C信頼スト ア上の既知のCAによってリモート証明書に署名する方法があります。

◆ 注: Expresswayでは、Cisco Bug ID <u>CSCwa12905</u>のように、同じ共通名(CN)を持つ2つの 異なる(たとえば自己署名された)証明書をExpresswayの信頼ストアにアップロードする ことはできません。これを修正するには、CA署名付き証明書に移動するか、CUCMをバー ジョン14にアップグレードします。これで、TomcatとCallManagerで同じ(自己署名)証 明書を再利用できます。

WARNING: SNI (<server-FQDN-or-IP>) not in certificateメッセージが表示された場合は、提示された証明書にこのサーバのFQDNまたはIPが含まれていないことを示しています。この情報を含むように証明書を適合させることも、設定を変更して(CUCMのシステム>サーバのように)、 Expressway-Cサーバの設定を更新してアカウントに反映させることもできます。

## 関連情報

短期的な解決策は、文書化されている回避策を適用して、X14.2.0より前の動作にフォールバック することです。新しく導入されたコマンドを使用して、Expressway-Cサーバノード上のCLIを介 してこれを実行できます。

xConfiguration EdgeConfigServer VerifyOriginServer: Off

これは、

翻訳について

シスコは世界中のユーザにそれぞれの言語でサポート コンテンツを提供するために、機械と人に よる翻訳を組み合わせて、本ドキュメントを翻訳しています。ただし、最高度の機械翻訳であっ ても、専門家による翻訳のような正確性は確保されません。シスコは、これら翻訳の正確性につ いて法的責任を負いません。原典である英語版(リンクからアクセス可能)もあわせて参照する ことを推奨します。